## How to create a PDF portfolio

- 1) Open Adobe Acrobat
- 2) File > Create > PDF Portfolio

| 📥 Adobe Acrobat Pro           |              |                                 |  |
|-------------------------------|--------------|---------------------------------|--|
| File Edit View Window Help    |              |                                 |  |
| 🖄 Open                        | Ctrl+O       |                                 |  |
| Ope <u>n</u> From Acrobat.com |              | 13                              |  |
| 🔁 C <u>r</u> eate             | ×            | PDF from <u>File</u> Ctrl+N     |  |
| Save                          | Ctrl+S       | PDF from Scanner                |  |
| Save <u>A</u> s               | Shift+Ctrl+S | PDF from Web Page Shift+Ctrl+O  |  |
| Save As Ot <u>h</u> er        | •            | PDF from <u>C</u> lipboard      |  |
| Save <u>T</u> o Acrobat.com   |              | Combine Files into a Single PDF |  |
| Send Fi <u>l</u> e            |              | Batch Create Multiple Files     |  |
| 🕼 Get Documents Signed        |              | 😭 Create F <u>o</u> rm          |  |
| Re <u>v</u> ert               |              | 🔁 PDF <u>P</u> ortfolio         |  |
| <u>C</u> lose                 | Ctrl+W       |                                 |  |
| Prop <u>e</u> rties           | Ctrl+D       |                                 |  |

3) Choose the 'Click-through' option.

| te PDF Portfolio                   | 3                                                                                                    |
|------------------------------------|----------------------------------------------------------------------------------------------------|
| Choose a layout for your Portfolio |                                                                                                    |
| Click-Through                      |                                                                                                    |
| Freeform                           |                                                                                                    |
| 🔛 Grid                             |                                                                                                    |
| 💕 Linear                           |                                                                                                    |
| Wave Wave                          |                                                                                                    |
|                                    | Click-Through                                                                                                    |
|                                    | This Layout allows the user to click through a series of files with ease. You can<br>reorder files easily and navigate through the files linearly, or by finding them in<br>the carousel below. |
| Import Custom Layout               |                                                                                                    |
|                                    |                                                                                                    |

4) Add Files. To add multiple files at one time hold down Ctrl while you click on the files. *Please use the following naming convention (Last\_First\_Dept\_Year)* 

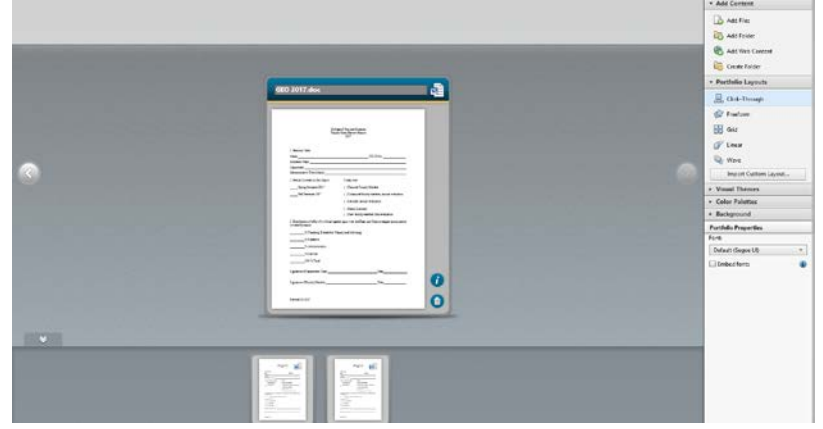

5) Save Portfolio

Please use the following naming convention (Department\_Chairs Rating sheets OR FMER Material, Year)

Updated 11/2017